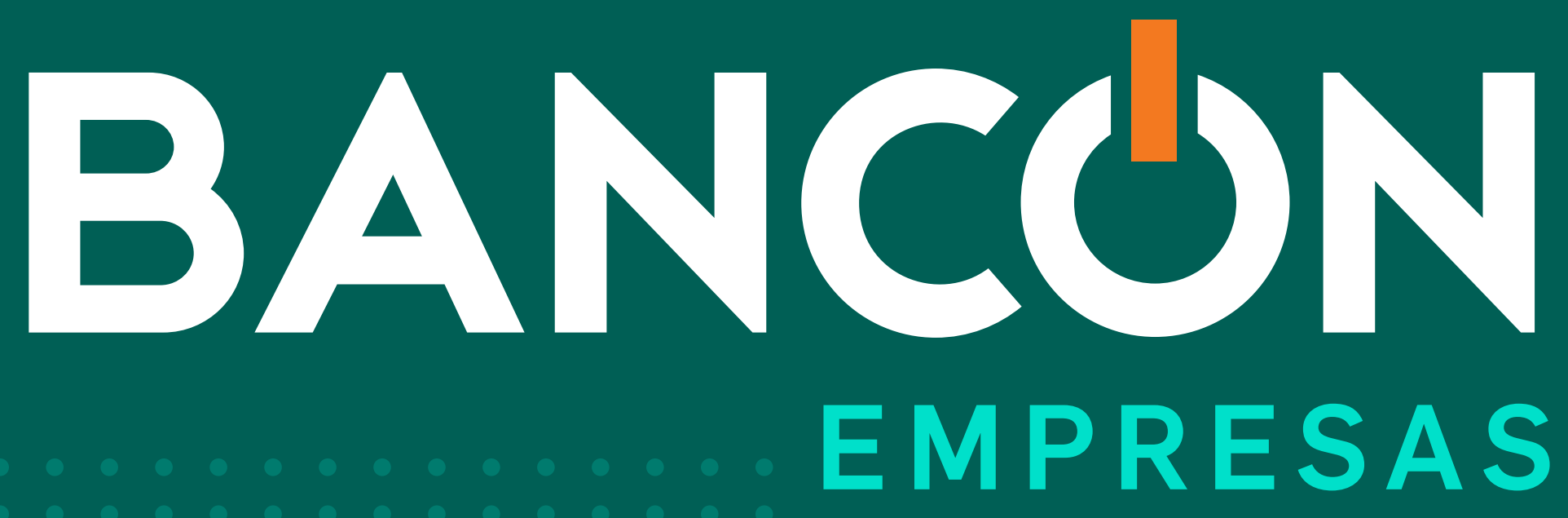

# CÓMO TRANSFERIR A OTRAS CUENTAS

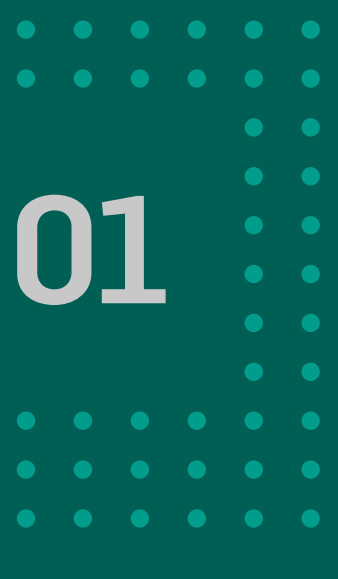

En el menú principal seleccioná la opción Transferencias y hacé clic en Otras cuentas.

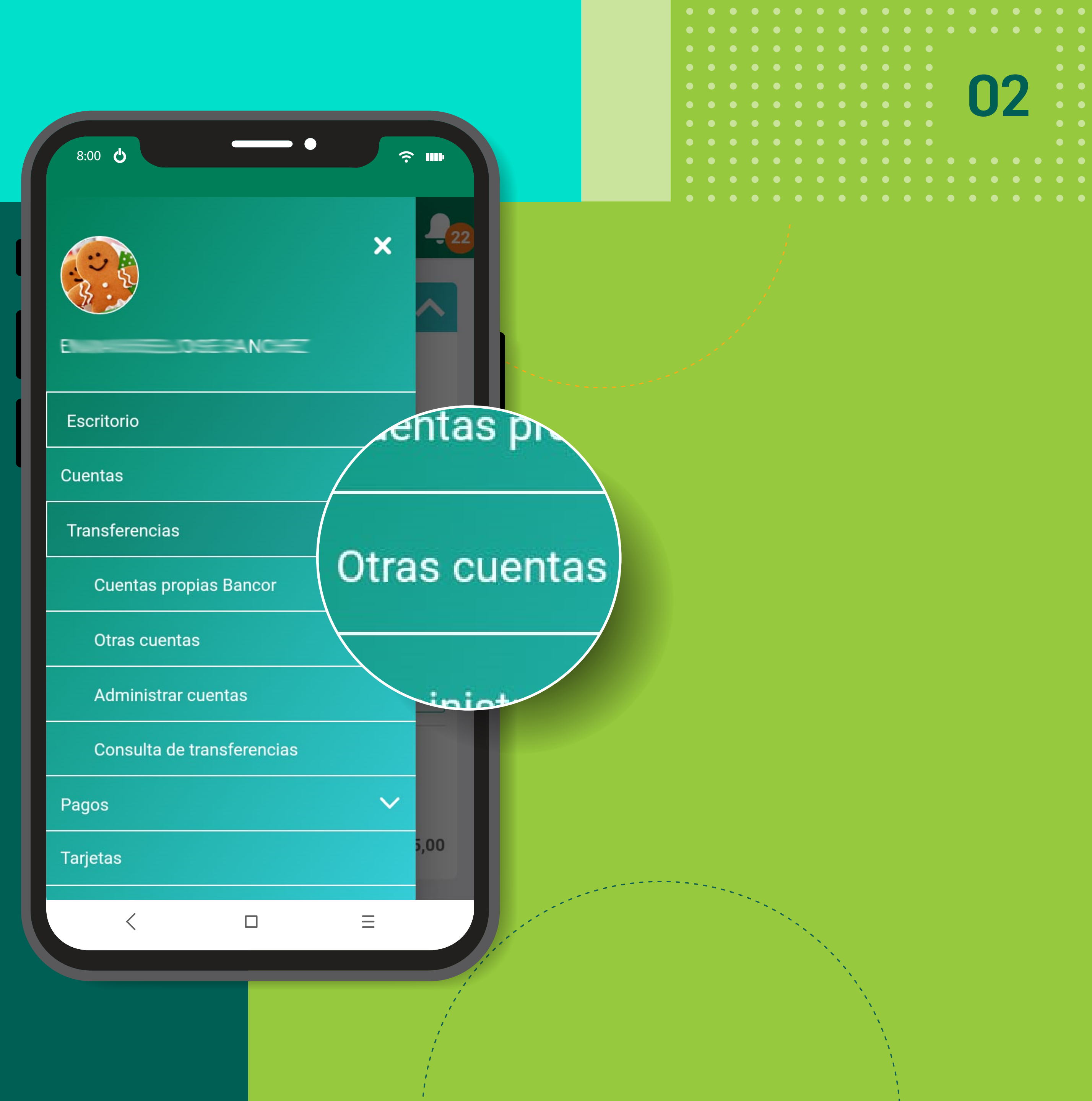

A continuación deberás seleccionar en el menú Cuenta Crédito alguna de las cuentas guardadas o ingresar un Nuevo Destino.

|                                                                                                   |                                            | •       |
|---------------------------------------------------------------------------------------------------|--------------------------------------------|---------|
| Cuenta débito*                                                                                    |                                            |         |
| CA \$ 919                                                                                         | CH14                                       |         |
| Monto*                                                                                            |                                            |         |
| <b>\$</b> 100,00                                                                                  |                                            |         |
|                                                                                                   |                                            |         |
|                                                                                                   |                                            |         |
| Nuevo Destino                                                                                     |                                            |         |
| Nuevo Destino<br>Ver lista completa<br>L Aleman<br>BANCO SANTANE                                  | <b>a de cuentas</b><br>DER RIO 1999        |         |
| Nuevo Destino<br>Ver lista completa<br>Aleman<br>BANCO SANTANE<br>Alf<br>BANCO DE LA PR<br>S.A. 9 | a de cuentas<br>DER RIO 19<br>OVINCIA DE C | CORDOBA |
| Nuevo Destino<br>Ver lista completa<br>Aleman<br>BANCO SANTANE<br>Alf<br>BANCO DE LA PR<br>S.A. 9 | a de cuentas<br>DER RIO 19<br>OVINCIA DE C | CORDOBA |
| Nuevo Destino<br>Ver lista completa<br>Aleman<br>BANCO SANTANI<br>Alf<br>BANCO DE LA PR<br>S.A. 9 | a de cuentas<br>DER RIO 1<br>OVINCIA DE C  | CORDOBA |

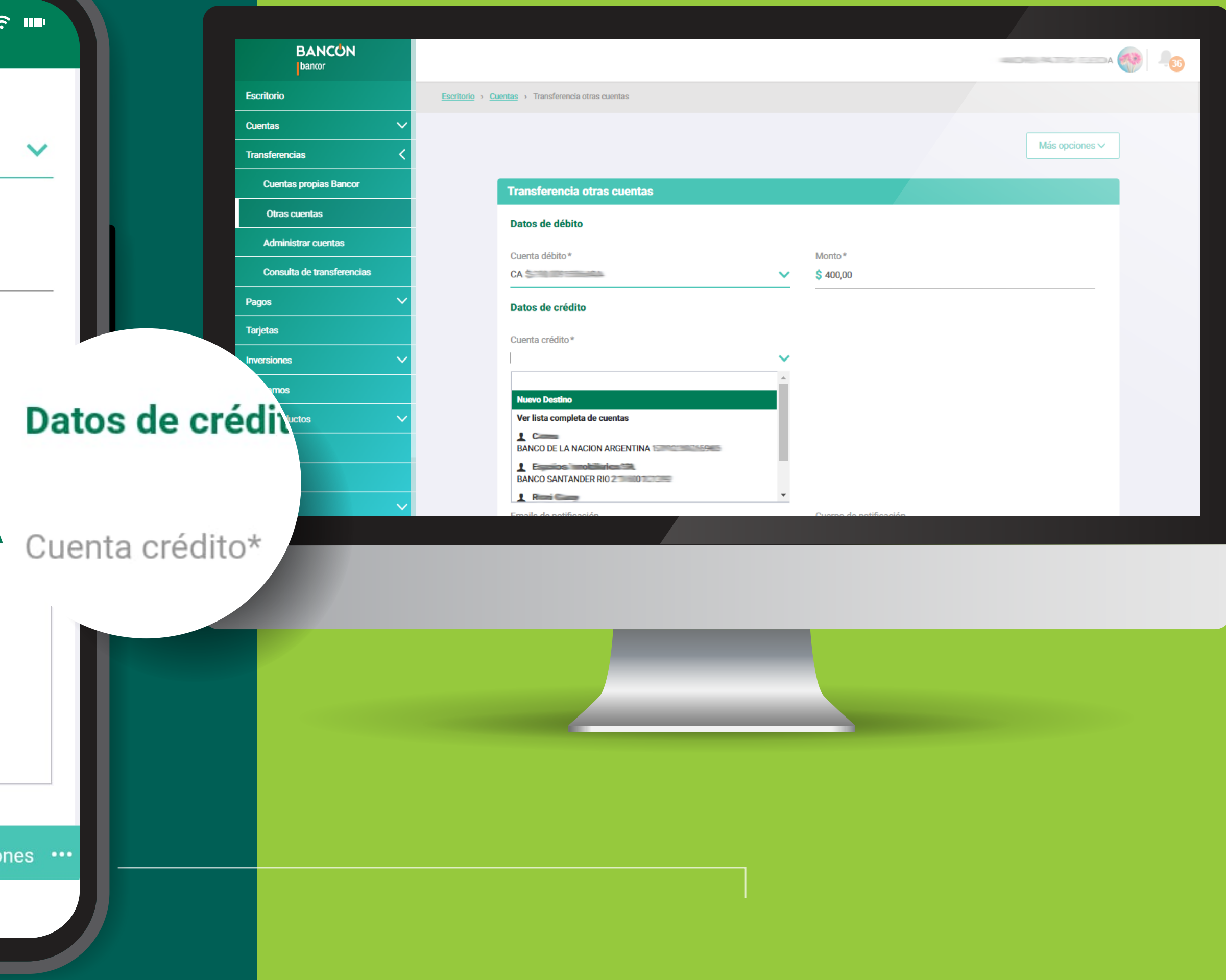

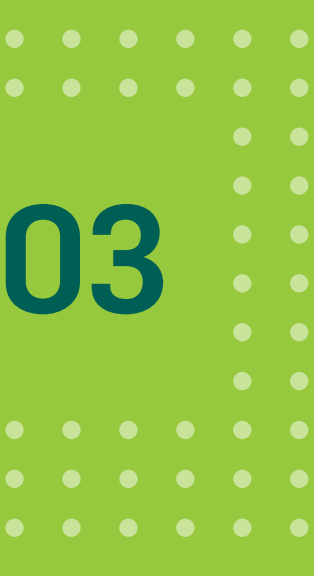

| 8:00 😃                                                                                      | ۲ سر<br>evo Destin                                  | BANCÓN<br>bancor<br>Escritorio Escritorio > | Cuentas > Transference<br>CBU/Alias CBU*          |                |
|---------------------------------------------------------------------------------------------|-----------------------------------------------------|---------------------------------------------|---------------------------------------------------|----------------|
| Nuevo Destino<br>CBU/Alias CBU*                                                             | CBU/Alias CBU                                       | ias <<br>nias Bancor                        | Tran<br>O Cuenta Propia O Cuenta Terceros<br>Dato | Más opciones V |
| Cuenta                                                                                      | Banco<br>BANCO DE LA<br>PROVINCIA DE<br>CORDOBA S A | itas<br>iferencias                          | Cuer<br>CA S<br>Dato<br>Email                     | 0              |
| Nombre                                                                                      | CUIT/CUIL<br>CUIT/CUIL                              | productos ~<br>Club Bancor                  | Conc Guardar destino                              |                |
| <ul> <li>O Cuenta Propia <ul> <li>O</li> <li>Pertenece a *</li> <li>■</li> </ul> </li></ul> | Cuenta Terceros                                     | Operaciones Autogestión Preferencias Salir  | Ema                                               |                |
| Email                                                                                       | Más opciones                                        |                                             |                                                   |                |
|                                                                                             |                                                     |                                             |                                                   |                |
|                                                                                             |                                                     |                                             |                                                   |                |

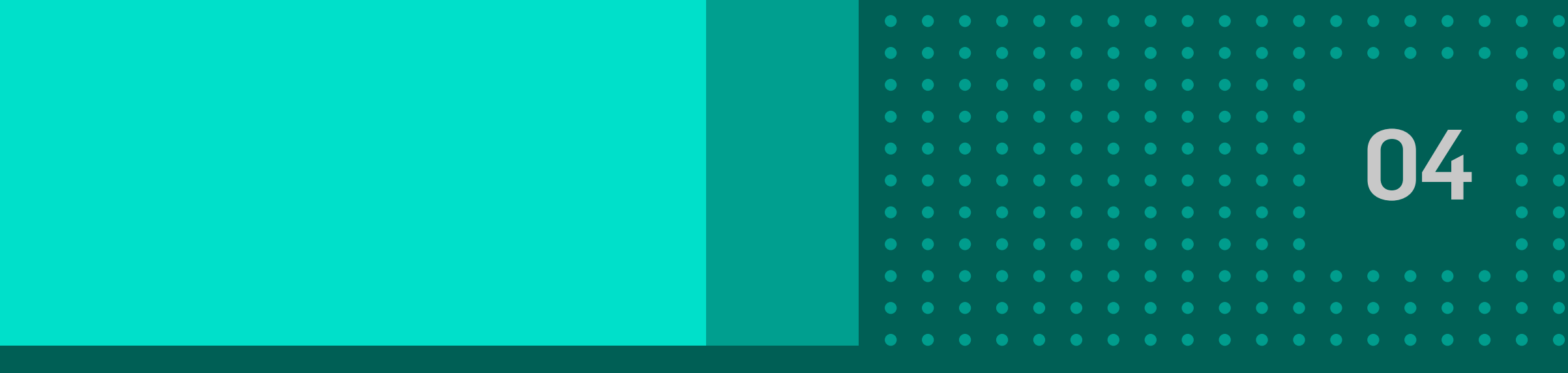

**En Nuevo Destino:** 1. Ingresá CBU/Alias. 2. Indicá si la cuenta es propia o de terceros. 3. Completá el campo "pertenece a" y su Email (Optativo). 4. Luego tildá SI en guardar destino y hacé clic en **Continuar**.

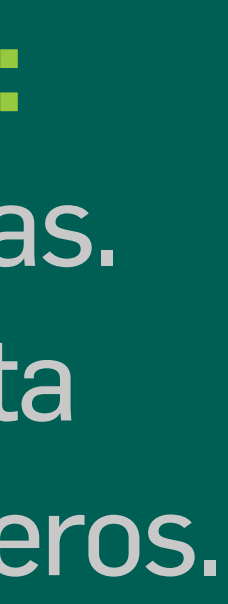

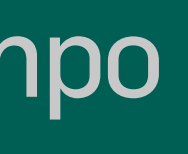

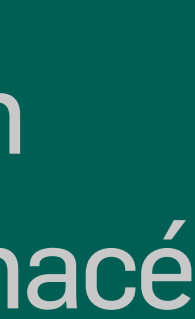

Completá los siguientes datos y hacé clic en **Continuar** para finalizar la operación

|                             |                    |                                                                                                    | Cargar plantilla |
|-----------------------------|--------------------|----------------------------------------------------------------------------------------------------|------------------|
| Transferencia otras cuentas |                    |                                                                                                    |                  |
| Datos de débito             |                    |                                                                                                    |                  |
| Cuenta débito *             | ~                  | Monto *<br>\$                                                                                                    |                  |
| Datos de crédito            |                    |                                                                                                    |                  |
| Cuenta crédito *            |                    |                                                                                                    |                  |
| Concepto *<br>Cuota         | ✓                  | Manifiesto en carácter de declaración jurada que el concepto<br>informado para la transferencia es el correcto y se corresponde<br>con la realidad, asumiendo cualquier responsabilidad resultante<br>por falsedad y/u omisión. |                  |
| Referencia Destino          | 0                  |                                                                                                    |                  |
| Emails de notificación      |                    | Cuerpo de notificación                                                                                                    |                  |
|                             |                    | <u> 중동산</u>                                                                                                    |                  |
| Са                          | ncelar 🔒 Guardar c | como plantilla Continuar                                                                                                    |                  |
|                             |                    |                                                                                                    |                  |

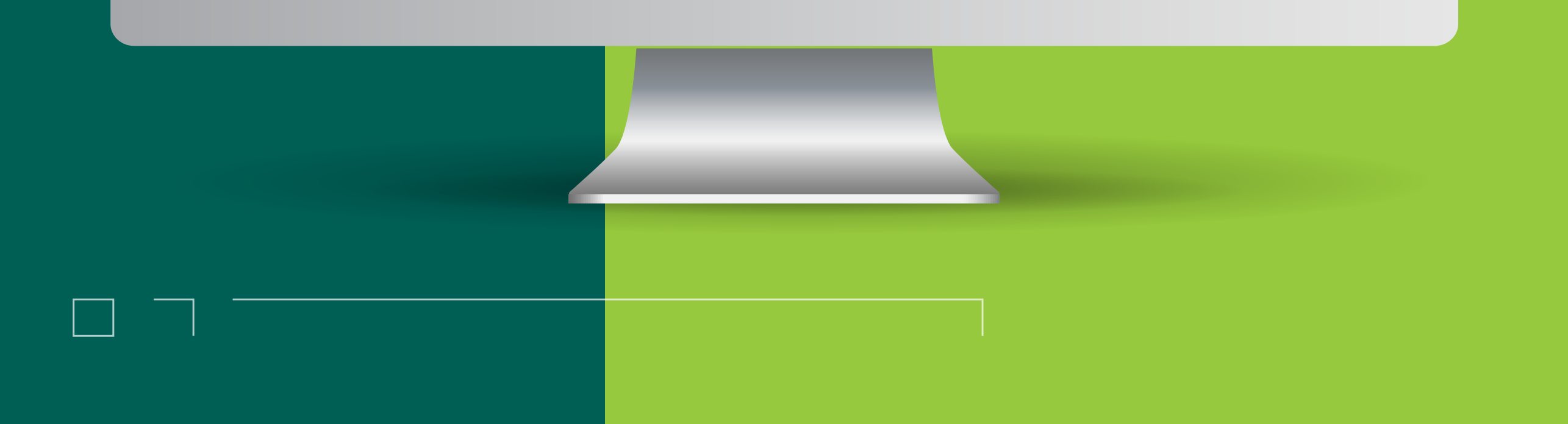

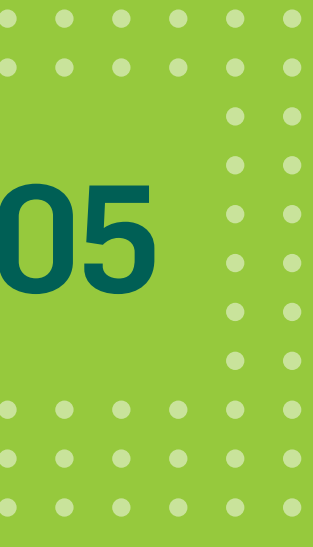

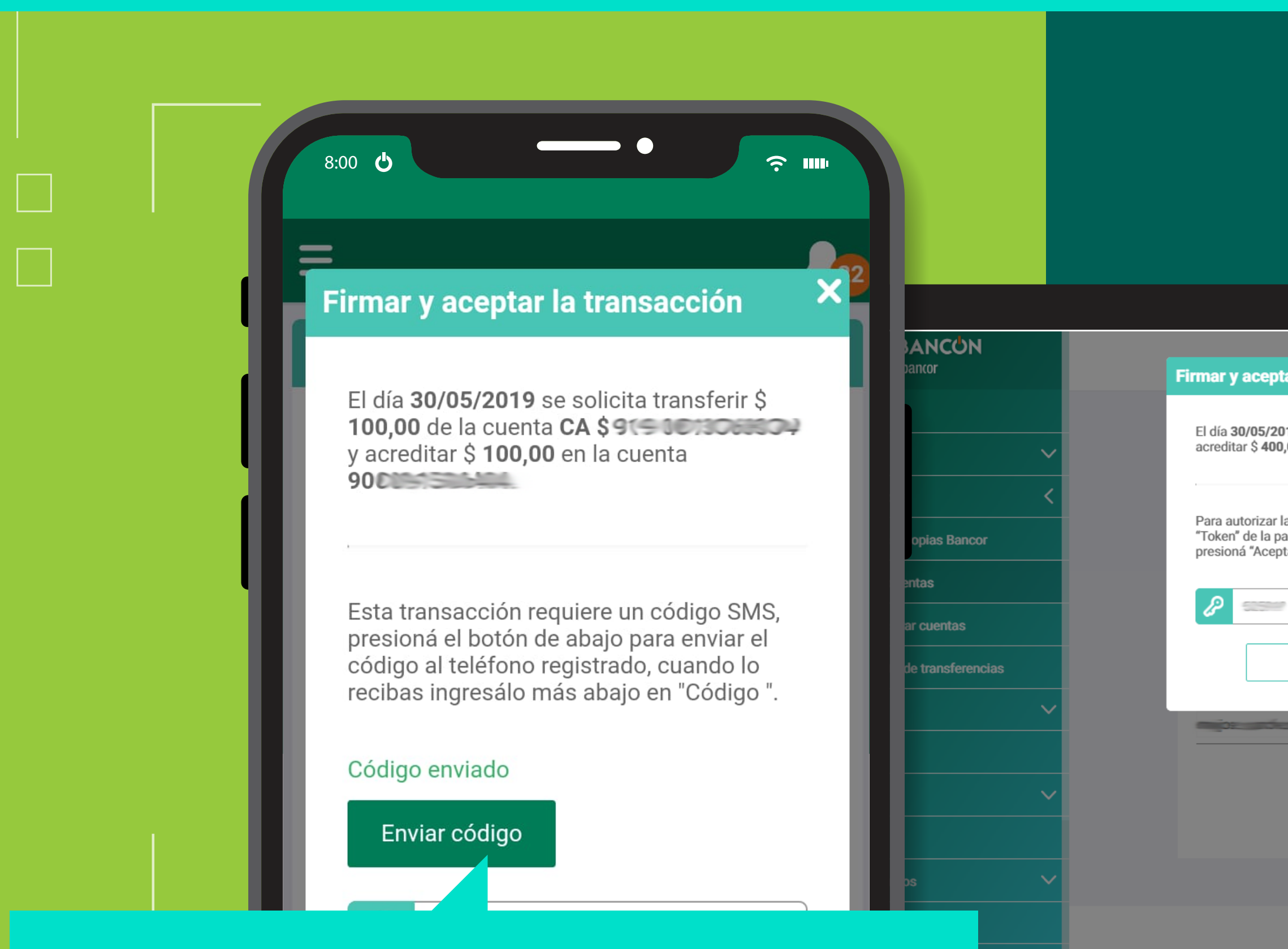

Hacé clic en Enviar código, y recibirás un código de 6 dígitos vía SMS.

> Ξ

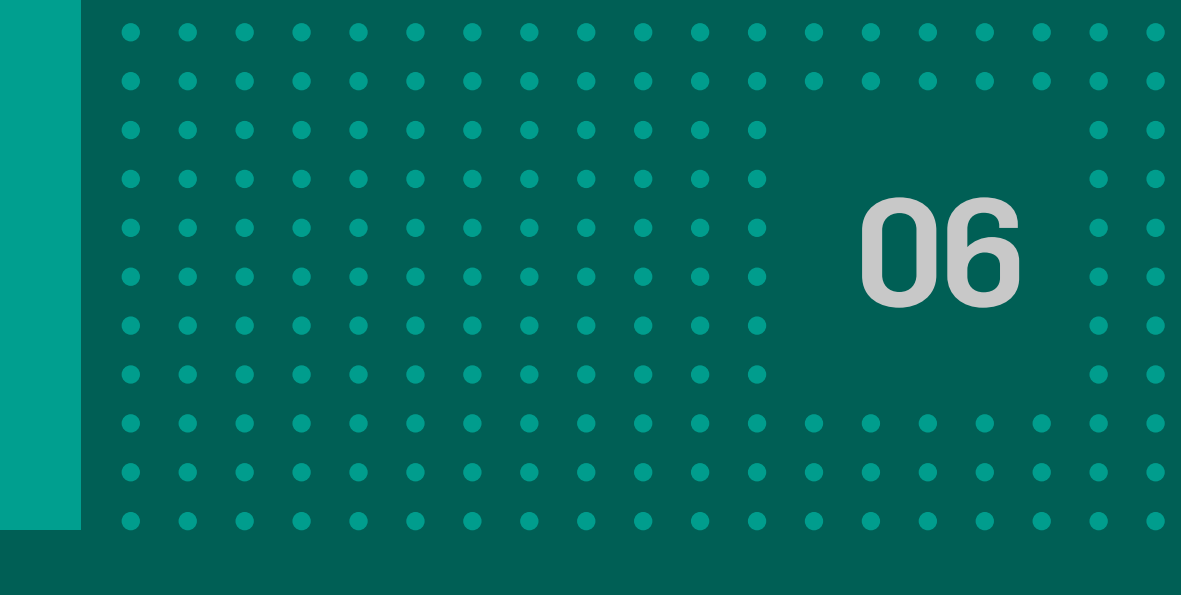

| o Origen/Titular<br>de declaración jurada que el                                               |
|------------------------------------------------------------------------------------------------|
| para la transferencia es el<br>de con la realidad, asumiendo<br>ad resultante por falsedad y/u |
|                                                                                                |
|                                                                                                |
|                                                                                                |
| Continuar                                                                                      |
|                                                                                                |
|                                                                                                |
|                                                                                                |

Para confirmar la transferencia, validá la operación ingresando el código solicitado y haciendo clic en **Continuar.** ¡Listo!

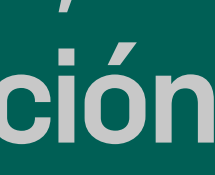

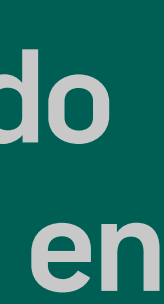

# GRACIAS! DISFRUTÁ DE BANCON Empresas